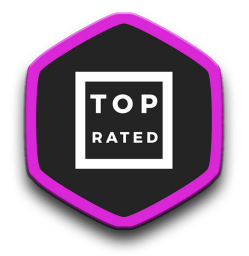

## CREATING A SOCIAL MEDIA PROMO CODE FOR TOP RATED

Simply go to Seller Central and choose ADVERTISING > PROMOTIONS:

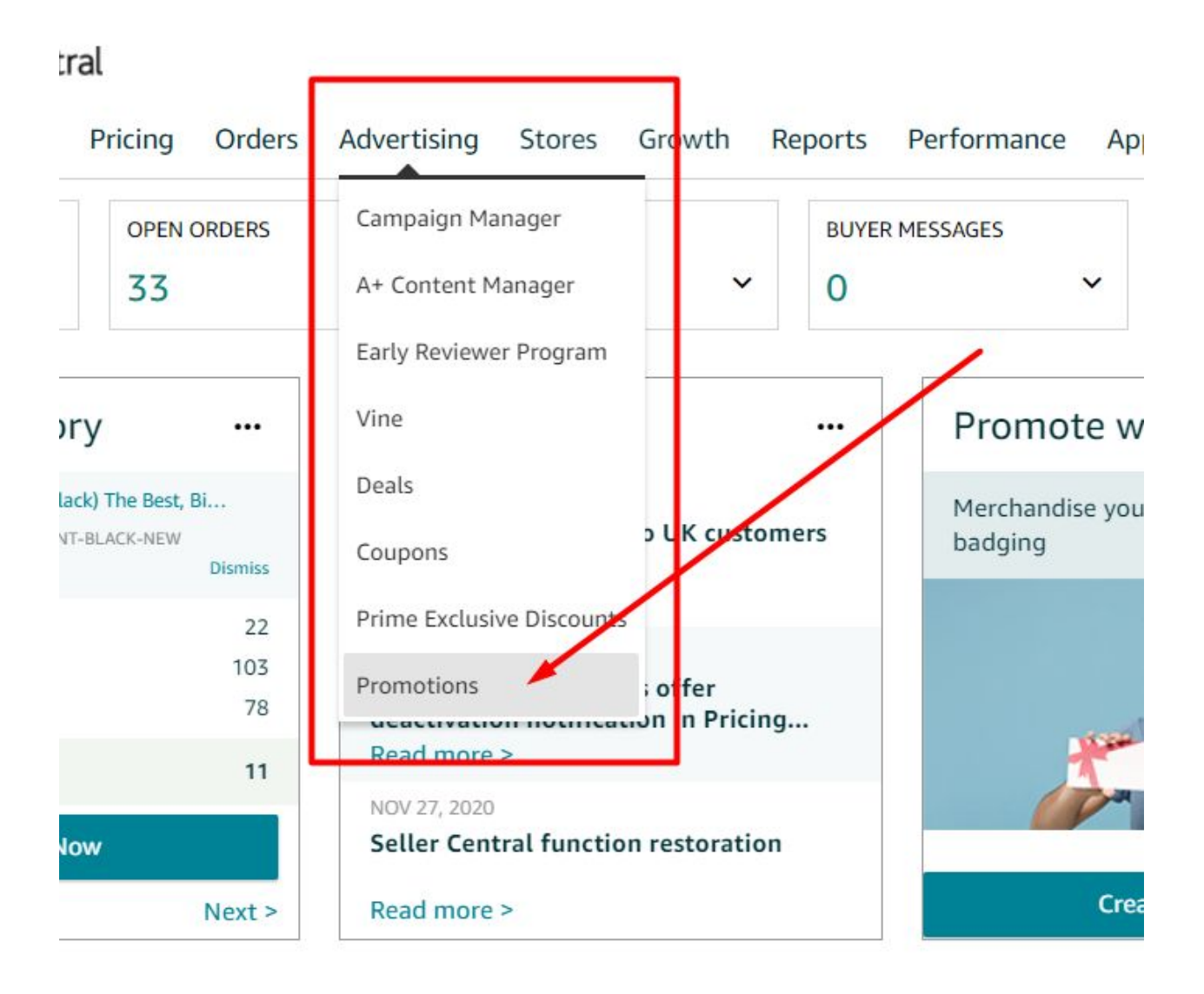

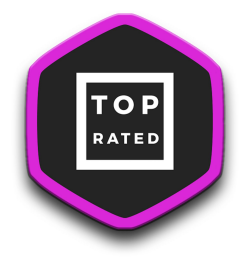

Than you would choose the SOCIAL MEDIA PROMO CODE:

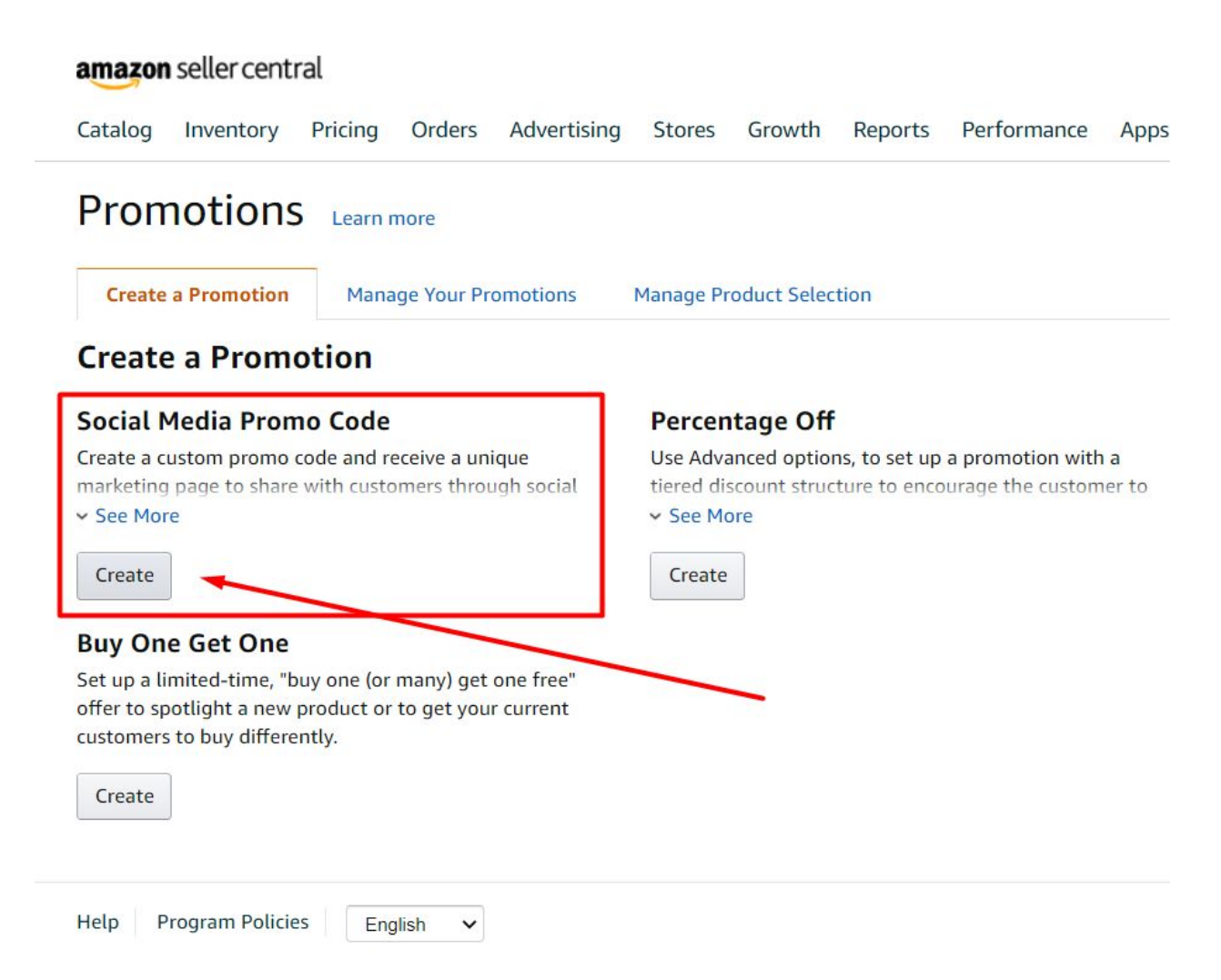

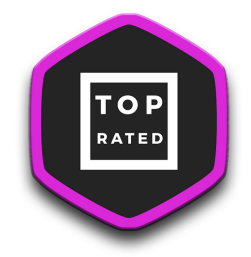

- Select the product selection that contains your product (we recommend clicking the CREATE A NEW PRODUCT SELECTION and create a product selection that you will call "Top Rated Promo Products" where you can always add or remove products and you will always know what products are featured in our campaigns). Otherwise, just click the product selection that contains the product you'd like to promote.
- 2. Choose the discount (minimum 20% and of course the higher the better).
- 3. Choose an end date.
- 4. Give the promotion a name you'll remember such as **Top Rated 50% Off Promotion**.

| p 1. conditions                                                                                                    |                                                                                                    |  |
|----------------------------------------------------------------------------------------------------|----------------------------------------------------------------------------------------------------|--|
| Buyer purchases                                                                                                    | At least this quantity of items 1                                                                                                    |  |
| Purchased Items                                                                                                    | Select one   Create a new product selection i Only ASIN List is allowed for this promotion type. Learn more                                                                           |  |
| Buyer gets                                                                                                    | Percent off 50                                                                                                    |  |
|                                                                                                    | 2                                                                                                    |  |
| Applies to<br>Creating multiple promotions on the<br>Please read Claim Codes and Combinability for                              | Purchased Items e same product group may result in customers combining promotions for significant discounts nore information.                                                         |  |
| Applies to Creating multiple promotions on th Please read Claim Codes and Combinability for p 2: Scheduling                     | Purchased Items esame product group may result in customers combining promotions for significant discounts nore information.                                                          |  |
| Applies to Creating multiple promotions on th Please read Claim Codes and Combinability for p 2: Scheduling Start Date          | Purchased Items  e same product group may result in customers combining promotions for significant discounts nore information.  12/07/2020                                            |  |
| Applies to Creating multiple promotions on tf Please read Claim Codes and Combinability for p 2: Scheduling Start Date End Date | Purchased Items  e same product group may result in customers combining promotions for significant discounts more information.   12/07/2020 2.00 PM V PST 12/31/2020 3 11:59 PM V PST |  |

## Create a promotion: Social Media Promo Code

## **IMPORTANT:**

For us to be able to use your code as influencers we need you to keep this box checked:

| Step 3: Additional Options |                                                                                                    | ^                                                                                                    |  |
|----------------------------|----------------------------------------------------------------------------------------------------|----------------------------------------------------------------------------------------------------|--|
| Claim Code Type            | Group i Group claim codes have no quantity limits; you cannot control how many customers can redeem before promotion ends.Learn more V |                                                                                                    |  |
| Share this promo code with | Amazon Influencers and Associates                                                                                                    | i Influencers and Associates may post about your promotion to refer traffic. Opting in does not guarantee placement. Learn |  |
| Redemptions per customer   | <ul> <li>One unit in one checkout</li> <li>Unlimited units in one checkout</li> <li>Unlimited units in unlimited checkouts</li> </ul>  | į You can choose how many times a customer can redeem your discount. Learn more $^{\vee}$                                  |  |
| Claim Code                 | 30LOPVB7                                                                                                    | j You can customize your claim code; it must be 8-12 characters including the numeric prefix. Learn more $\vee$            |  |
| ✓ Review messaging         |                                                                                                    |                                                                                                    |  |
| Manage Promotions Review   |                                                                                                    |                                                                                                    |  |

And copy the code so you can email it to us. Review, approve and you're done!

Top Rated www.toprated.club (313) 444-4447